# **Knowledge Base**

### vmware\*

# Knowledge Base

# vCenter Service Status and Hardware Status errors when trying to update host data

#### **Symptoms**

When trying to update host data, you may experience these symptoms:

• The vCenter Service Status displays the error:

An error occurred, please try again in another vSphere session.

• The Hardware Status tab displays the error:

An error occurred, please try again in another vSphere session.

• The viclient.log file on the system running the vSphere Client displays errors similar to:

[:Error] 2010-05-11 09:28:07.295 System.Exception: Unable to connect to web services to execute query. Verify that the 'VMware VirtualCenter Management Webservices' service is running on https://vcserver:8443/vws (https://vcserver:8443/vws)

#### Resolution

Internet Explorer Enhanced Security Configuration may interfere with vCenter Server. By default, Internet Explorer Enhanced Security Configuration is enabled on Microsoft Windows Server 2003.

To resolve this issue, disable this component on the computer running vSphere Client and restart VirtualCenter Server Service and VirtualCenter Management Web services. For more information, see <u>Stopping, starting, or restarting vCenter</u> <u>services (1003895) (http://kb.vmware.com/kb/1003895)</u>.

If this issue occurs only with vSphere Client on a particular workstation:

- 1. In vCenter Client, click **Plug-ins > Manage Plug-ins**.
- 2. Right-click on Hardware Status plug-in and select Disable.
- 3. Close and re-open vCenter Client.
- 4. In vCenter Client, click **Plug-ins > Manage Plug-ins**.
- 5. Right-click on Hardware Status plug-in and select Enable.
- 6. Close and re-open vCenter Client.

If the issue is with the vCenter server shortname resolution, specify an IP in the advanced settings of the vCenter server:

- In the vSphere Client, connect to the vCenter Server and select Administration > vCenter Server Settings > Advanced Settings.
- In the VirtualCenter.VimApilurl and VirtualCenter.VimWebServicesUrl fields, replace the short name of the vCenter Server with the IP address of the vCenter Server.
  For example, https://172.16.8.2:8443/vws (https://172.16.8.2:8443/vws).
- 3. Click OK.

### **Request a Product Feature**

To request a new product feature or to provide feedback on a VMware product, please visit the <u>Request a</u> <u>Product Feature (http://www.vmware.com/contact/contactus.html?department=prod\_request)</u> page. Permalink to: vCenter Service Status and Hardware Status errors when twing to update host data

Permalink to: vCenter Service Status and Hardware Status errors when trying to update host data (http://kb.vmware.com/kb/1014213)

- KB Article: **1014213**
- Updated: May 11, 2010
- Tags Troubleshooting
- **Products:** VMware vCenter Server
- **Product Versions:** VMware vCenter Server 4.0.x

## **Download Products**

- <u>Visit Download Center (http://www.vmware.com/download/)</u>
- Download SDKs & APIs (http://communities.vmware.com/community/developer/)
- <u>Download Patches (http://www.vmware.com/mysupport/download)</u>
- <u>Sign Up for Patch Alerts (http://www.vmware.com/mysupport/subscription/)</u>

| • | Read Downloads Help Guide (http://kb.vmware.com/kb/1012245)                              |
|---|------------------------------------------------------------------------------------------|
|   | Purchase Support                                                                         |
| • | Review VMware Support Options (http://www.vmware.com/support/services/)                  |
| • | Request Renewal/Upgrade Quote (http://www.vmware.com/go/renew)                           |
| • | Contact VMware Sales (http://www.vmware.com/contact/contact_sales.html)                  |
| • | Locate a VMware Reseller (http://www.vmware.com/partner-locator/)                        |
| • | View Support Policies (http://www.vmware.com/support/policies/)                          |
|   | <b>Connect with Experts</b>                                                              |
| • | Visit Community Forums (http://communities.vmware.com)                                   |
| • | Join VMware User Groups (http://www.vmware.com/company/events/usergroups_events.html)    |
| • | Visit VMworld (http://www.vmworld.com/)                                                  |
| • | Browse Training Options (http://www.vmware.com/services/education-r.html)                |
| • | Get Certified (http://mylearn.vmware.com/portals/certification/?ui=www)                  |
|   | Find Answers                                                                             |
| • | Visit Product Support Centers (http://www.vmware.com/support/product-support/)           |
| • | Read Product Documentation (http://www.vmware.com/r/documentation.html)                  |
| • | Search the Knowledge Base (http://kb.vmware.com)                                         |
| • | Login to Your Account (http://www.vmware.com/accounts/)                                  |
| • | Find Support Help Documents (http://www.vmware.com/support/policies/howto_policies.html) |
|   | Copyright © 2010 VMware, Inc. All rights reserved.                                       |